## 立教学院健康保険組合 ログインID登録方法

保険証をお手元にご用意のうえ、下記手順にて登録をお進めください。 https://rikkyokenpo.jp/kw21cu/user/login.jsf

1)上記URLからログイン画面にアクセスし、新規利用登録ボタンを押してください。

| ログイン<br>登録したログインIDとパスワードでログインしてください。 |                 |
|--------------------------------------|-----------------|
|                                      | 中<br>大<br>文字サイズ |
| ユーザー登録がお済でない方は新規利用登録を行ってください。        |                 |
| 新規利用登録                               |                 |
| ログインID                               |                 |
| パスワード<br>□ パスワードを表示する                |                 |
| ログイン                                 |                 |
| ログインID・パスワードを忘れた方はこちら                |                 |
|                                      |                 |

新規利用登録画面でメールアドレスを登録し、送信ボタンを押してください。
 指定したメールアドレスに「利用登録手続きのご案内」メールが送信されます。

| 新規利用登録                                                         |                                                                                                    |
|----------------------------------------------------------------|----------------------------------------------------------------------------------------------------|
| 立教学院に在籍中の方は立教のメールアドレスのご利用を推奨<br>メールアドレス rikkyokpo@rikkyo.ac.jp | <b>使大</b><br>文字サイズ                                                                                                    |
| 送信する                                                           |                                                                                                    |
| メールは「info@rikkyokenpo.jp」                                      | 【 立教学院健康保険組合】利用登録手続きのご案内 900 20 要価トレイ×<br><b>立教学院健康保険組合</b> <pre>info@rikkyokenpo.jp&gt;<br/>To目分 ▼</pre> •□ 利用登録手続きのご案内 □●<br>立教学院健康保険組合です。 利用登録手続きな概された方へお知らせしています。<br>以下のURLにアクセスして、利用登録の手続きを行ってください。    |
| から送信されますので、受診可能と<br>してください。                                    | https://rikkyokenpo.jp/kw21cu/clickCount/cc?r=JJJEffpT2QpS2dl&no=1<br>※URLの有効期限は3時間です。有効期限を過ぎた場合は、メールアドレスの登録からやり直してください。<br>※本メールに覚えがない場合は、大変お手数ですが本メールを破棄してください。<br>※本メールには返儘できませんのでご了承願います。<br>立教学院健康保険組合 |

1/4ページ

3) 「利用登録手続きのご案内」メールの内容に沿って、新規利用登録画面にアクセスして 「本人確認ページへ」ボタンを押してください。

| 新規利用登録<br><sup>事前にお知らせしたログインIDと仮パスワードでログインしてください。</sup> |                         |
|---------------------------------------------------------|-------------------------|
| 「本人確認ページへ」より利用登録を進めてください。                               | 中 大<br><sup>文字サイズ</sup> |
| 本人確認ページへ                                                |                         |
| ログインID                                                  |                         |
| <b>仮パスワード</b> ロ パスワードを表示する                              |                         |
| ログイン                                                    |                         |

4)本人確認ページにて、「認証項目」(全て半角数字)と求められる本人確認情報を入力し、 確認ボタンを押してください。

| <b>本人</b>                 | 確認<br>こ必要な情報を入力してください。                                                |                                     |
|---------------------------|-----------------------------------------------------------------------|-------------------------------------|
| 認証項目には保険証記<br>例)保険証記号が11、 | 号+保険証番号の後に、ご本人は"0"を、ご家族の方は"1"を入力してください。<br>保険証番号が9999、ご本人の場合「1199990」 | <ul><li>中 大</li><li>文字サイズ</li></ul> |
| 認証項目                      | 1199990                                                               |                                     |
| 生年月日                      | 西暦 1980 🗸 年 1 🖌 月 1 🖌 日 簡                                             |                                     |
|                           | 確認                                                                    |                                     |

5)本人確認完了画面に遷移しましたら、認証キーが発行され、 登録したメールアドレスに「本人確認完了のご案内」メールが送信されます。

| 本人確認完了                                                                               |                                                                                                    |
|--------------------------------------------------------------------------------------|----------------------------------------------------------------------------------------------------|
|                                                                                      | 中<br>大<br>文字サイズ                                                                                                    |
| ご登録のメールアドレスに利用登録手続きのご案内を送<br>メール本文に記載されているURLから利用登録を行って<br>認証キーはメールに記載されませんので、この画面で必 | st信しました。<br>こください。利用登録の際には認証キーが必要です。<br>がず控えてください。                                                                  |
| 認証キー                                                                                 |                                                                                                    |
| 936555 認証キーをコピー                                                                      |                                                                                                    |
| 次のプロセスで認証キーの入力を                                                                      | 【立教学院健康保険組合】本人確認完了のご案内 朔 Ď ☞レー                                                                                      |
| 求められますので、                                                                            | <b>立教学院健康保険組合</b> <info@rikkyokenpo.jp><br/>To 自分 ▼</info@rikkyokenpo.jp>                                           |
| 「認証キーをコピー」を押下します。                                                                    | ■□ 本人確認完了のご案内 □■                                                                                                    |
|                                                                                      | 立教学院健康保険組合です。                                                                                                    |
|                                                                                      | 本人確認の手続きが完了しました。<br>引き続き利用者情報の登録が必要になりますので、<br>以下のURLにアクセスして、利用登録の手続きを行ってください。                                      |
|                                                                                      | https://rikkyokenpo.jp/kw21cu/clickCount/cc?r=CWsR7foFfbultas&no=1                                                  |
|                                                                                      | ※URLの有効期限は30分です。有効期限を過ぎた場合は、新規利用登録からやり直してください。<br>※本メールに覚えがない場合は、大変お手数ですが本メールを破棄してください。<br>※本メールには返信できませんのでご了承願います。 |
|                                                                                      | 立教学院健康保険組合                                                                                                    |

6)「本人確認完了のご案内」メールの内容に沿って、認証キー入力画面にアクセスし、 本人確認完了画面で表示される【認証キー】を入力し、認証ボタンを押してください。

| 本人確認完<br>認証キーカ | 記了画面に表示された認証キーを入力してください。<br>が分からなくなった場合、新規利用登録から手続きをやり直してください。 | 中 大<br><sup>文字サイズ</sup> |
|----------------|----------------------------------------------------------------|-------------------------|
| 認証丰一           | 936555<br>₽ЗБЕ                                                 |                         |

7)利用者情報入力画面でIDとパスワードを任意で入力し、登録ボタンを押してください。 「利用者情報登録完了」が表示され、「利用登録完了のご案内」メールが送信されます。

|                                             | <mark>当情報入力</mark><br>/ンID、パスワードを入力してください。             |                                                                           |
|---------------------------------------------|--------------------------------------------------------|---------------------------------------------------------------------------|
| ログインIDには8文字』<br>パスワードには8文字』<br>使用可能記号:1"%&* | X上の半角英数記号を使用できます。<br>X上の半角英数記号(半角数字・半角英小文字が必須<br>+/=?@ | <b>中</b> 大<br>文字サイズ<br>i)を使用できます。                                         |
| 新ログインID                                     | rikkyo_kpo                                             |                                                                           |
| 新パスワード                                      |                                                        |                                                                           |
| 新パスワード(確認)                                  | •••••                                                  |                                                                           |
|                                             | □ パスワードを表示する                                           |                                                                           |
| メールアドレス                                     | rikkyokpo@rikkyo.ac.jp                                 |                                                                           |
| ニックネーム                                      | 立教健保                                                   |                                                                           |
|                                             | 登録                                                     | [立教学院健康保険組合]利用登録完了のご案内 🗯                                                  |
|                                             | ,                                                      | <b>立教学院健康保険組合</b> <info@rikkyokenpo.jp><br/>To 自分 ▼</info@rikkyokenpo.jp> |
| 以上でログイン                                     | IDは登録完了となります。                                          | ■□ 利用登録完了のご案内 □■                                                          |
|                                             |                                                        | 立教学院健康保険組合です。                                                             |
|                                             |                                                        | 利用登録の手続きが完了しました。<br>以下のURLよりログインしてWebサービスをご利用ください。                        |
|                                             |                                                        | https://rikkyokenpo.jp/kw21cu/user/login.jsf                              |
|                                             |                                                        | ※本メールに覚えがない場合は、大変お手数ですが本メールを破棄してください。<br>※本メールには返信できませんのでご了承願います。         |
|                                             |                                                        | 立教学院健康保険組合                                                                |

8) 「利用登録完了のご案内」メールの内容に沿って、ログイン画面からログインしてください。

| ログイン<br>登録したログインIDとパスワードでログインしてください。 |                                     |
|--------------------------------------|-------------------------------------|
| ログインID rikkyo_kpo                    | <ul><li>中 大</li><li>文字サイズ</li></ul> |
| <b>バスワード</b><br>□ パスワードを表示する         |                                     |
| ログイン<br>ログインID・パスワードを忘れた方はこちら        |                                     |